## COMMENT INSTALLER L'APPLICATION MOODLE SUR TÉLÉPHONE ET TABLETTE CONNECTÉS À INTERNET?

## Pourquoi?

Afin de faciliter l'accès aux cours présent sur « **COURS EN LIGNE** » dans Métice ainsi qu'aux différentes activités qui sont proposées dans cette application à partir d'un téléphone ou d'une tablette possédant internet, une application mobile est disponible. La remise de travail dans les espaces dédiés par les enseignants créateurs de cours vous y sera plus simple.

## Différentes étapes à suivre:

1) Télécharger et installer sur Google Play Store ou App Store, l'application **MOODLE**.

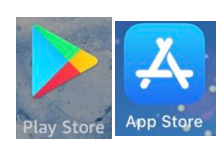

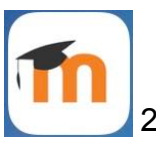

2)L'ouvrir.

3) Il vous faudra ensuite saisir l'adresse de la plateforme par l'URL:

https://portail.college-bernica.re/moodle

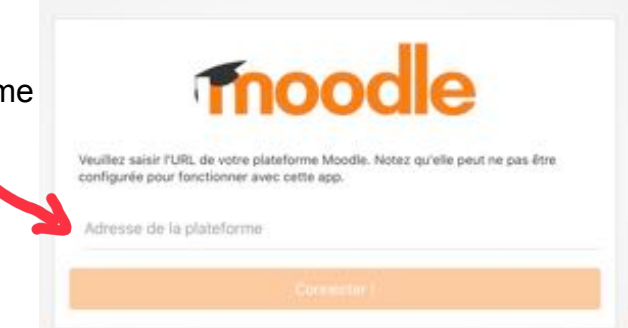

4) Après avoir saisi l'URL, cliquer sur **Connecter**, une page d'authentification s'affichera. Entrez les identifiants de <u>votre enfant</u> pour se connecter à metice puis valider.

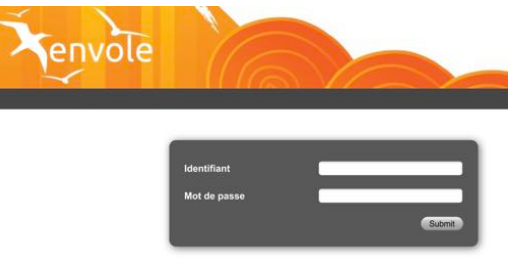

5) L'application est maintenant fonctionnelle et votre enfant enfant pourra accéder facilement aux cours qui lui sont adressés sur cette plateforme, y faire les activités, rendre ses travaux dans la taille limite autorisée. En allant sur le tableau de bord, il y verra les cours auquels il aura accès. A chaque connexion à cette application, il ne sera pas nécessaire de se reconnecter.

|         |   |                      |      |                 |     | 100     |                                 |                |                                                                                                    |                 |                              |   |
|---------|---|----------------------|------|-----------------|-----|---------|---------------------------------|----------------|----------------------------------------------------------------------------------------------------|-----------------|------------------------------|---|
|         |   | Accueil du site      |      | Tableau de bord |     |         | A                               | Accuel du site |                                                                                                    | Tableau de bord |                              |   |
| parts ( | 1 | Mes cours            |      |                 | 2   | pung (  | Vue d'ensemble des cours        |                |                                                                                                    |                 |                              |   |
|         | Q | Rechercher des cours |      |                 | - 3 | and the | En cours                        |                |                                                                                                    |                 |                              |   |
|         | - | Catégories de cours  |      |                 | 3   |         |                                 | 20             | 1                                                                                                    |                 |                              | _ |
| Q       |   |                      | MFC  | COURS           |     | Q       |                                 |                |                                                                                                    |                 |                              |   |
|         |   |                      | 1120 | 00000           |     |         |                                 |                |                                                                                                    |                 |                              |   |
| 0       |   |                      |      |                 |     | 4       | TRAIN                           |                | and the second second s |                 | 204                          |   |
|         |   |                      |      |                 |     |         | Activités sur les propriétés de |                | Bilan en électricité                                                                                                    | 2000            | L'Univers                    |   |
| -li     |   |                      |      |                 |     | dat     | t dil.                          |                |                                                                                                    |                 |                              |   |
|         |   |                      |      |                 |     |         |                                 |                |                                                                                                    |                 |                              |   |
| œ       |   |                      |      |                 |     | œ       |                                 |                |                                                                                                    |                 |                              |   |
|         |   |                      |      |                 |     |         |                                 |                | _                                                                                                    |                 |                              |   |
| -       |   |                      |      |                 |     | 6       | 4CH09:<br>La loi d'Ohm          |                | 4CH08<br>La résistance électrique                                                                                                    |                 | EPt<br>La voiture électrique |   |
|         |   |                      |      |                 |     |         |                                 |                | 41                                                                                                    |                 |                              | _ |
| 1000    |   |                      |      |                 |     |         |                                 |                |                                                                                                    |                 |                              |   |
|         |   |                      |      |                 |     |         |                                 |                |                                                                                                    |                 |                              |   |

En espérant que cette ressource pourra faciliter les accès à ces cours via téléphone ou tablette. <u>Attention</u>: cette application facilite l'accès aux cours disponibles dans « Cours en ligne » mais ne se substitue pas à Pronote.